# Getting the Job Martindale-Hubbell<sup>®</sup> and other resources

## Networking Resources

#### Get Contact Information from Martindale-Hubbell®

Through the Martindale-Hubbell forms on our Law School Career Center you can find contact information for attorneys and firms by location, practice area, law school or other search terms.

## **Finding Law School Alumni**

- Go to www.lexisnexis.com/lawschool and sign on
- Click the **Career Center** tab at the top of the page
- Click Search Martindale-Hubbell on the left
- Click the Location/Area of Practice tab
- Select Lawyers Only in the Look For drop-down menu
- Select Energy in the Major Practice Area field
- Enter Yale in the Law School field
- Click the Search button
- When entering your school's name you must account for the different derivations in spelling (e.g., University of California Los Angeles or UCLA or U.C.L.A.).

## Finding Attorneys by Location and Practice Area

- Click Back to return to the Martindale-Hubbell search form
- Click the Location/Area of Practice tab
- Select Lawyers Only in the Look For drop-down menu
- Select Civil Rights in the Major Practice Area field
- Enter Washington in the City field
- Click the **Search** button
- If city is too narrow a restriction you can use the States/Provinces menu.

## Finding Law Firms by Size, Location and Practice Area

- Click Back to return to the Martindale-Hubbell search form
- Click the Location/Area of Practice tab
- Select Law Firms Only in the Look For drop-down menu
- Select Commercial Law in the Major Practice Area field
- Select 50+ from the Firm Size drop-down menu
- Enter **Chicago** in the City field
- Click the Search button
- Notice the changes to the search form when selecting Law Firms Only (e.g., there is no Law School field).

## Finding Law Firms with Law School Alumni

- Click Back to return to the Martindale-Hubbell search form
- Click the Location/Area of Practice tab
- Select Law Firms Only in the Look For drop-down menu
- Select **Bankruptcy** in the Major Practice Area field
- Select **50+** from the Firm Size drop-down menu
- Enter Duke /3 School /3 Law in the Additional Terms field
- Click the **Search** button
- Duke /3 School /3 Law finds any attorneys in the related firms listing Duke University School of Law as their law school.

| Lawyer           | Firm                        | Government   | 1         |
|------------------|-----------------------------|--------------|-----------|
| Location/Area of | Practice Faculty            | Corporate    | 1         |
|                  |                             | ( <u>Sea</u> | arch Tips |
| Look             | For: Lawrence Oak           |              |           |
| <u>20010</u>     | Lawyers Only                |              |           |
| Major Pra        | tice Agricultural Law       |              |           |
| A                | ea: Antitrust & Trade Reg   | 2            |           |
|                  | Appellate Practice          |              |           |
|                  |                             |              |           |
| If t             | ne desired practice area is | not listed,  |           |
| pres             | ise enter it below:         |              |           |
|                  |                             |              |           |
| Law Sch          | <u>ool</u> :                |              |           |
|                  |                             |              |           |
| Undergrad        | <u>iate</u>                 |              |           |
| Sch              | ool                         |              |           |
| <u>(</u>         | Dity:                       |              |           |
|                  |                             |              |           |
| Cou              | nty:                        | 7            |           |
|                  |                             |              |           |
| Sta              | tes/ Alabama                | <b>^</b>     |           |
| PIOVIN           | Alaska                      | ~            |           |
|                  | Multi-Select Tins           |              |           |
|                  |                             |              |           |
| Count            | ies: United States          | ▲            |           |
|                  | Albania                     | ~            |           |
|                  | Multi-Select Tips           |              |           |
|                  |                             |              |           |
| Additional Ter   | <u>ms:</u>                  |              |           |
|                  |                             |              |           |
|                  |                             | Clear Y      |           |

TOTAL PRACTICE SOLUTIONS Client Development Research Solutions Practice Management Litigation Services

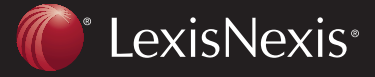

## Interview Preparation Resources

## Finding Strategic Profiles for Attorneys and Firms:

- Click the **Research Now** button at the top left of the page
- Click the Search tab at the top of the LexisNexis Research System
- Scroll down on the right and click Court Records from CourtLink®
- Click Litigant, Attorney, & Judge Strategic Profiles to access CourtLink
- Click the Attorney/Law Firm tab
- Use the drop-down menu under **Select Court** to choose your jurisdiction
- Type FIRST NAME LAST NAME in the field under Name of Attorney.
- Select your Date Range
- Click the red Create Profile button
- You can control the presentation of your profile through the Chart Type and Report Selections options at the bottom of the form.

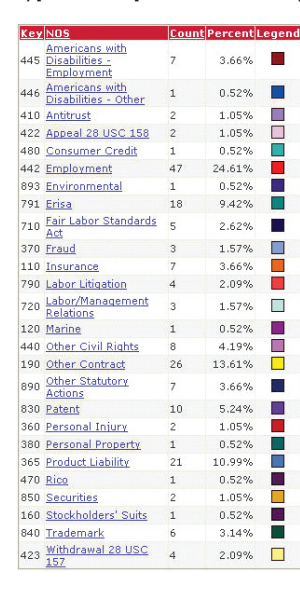

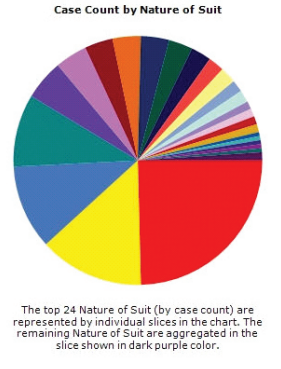

Top 5 Interview Preparation Research Tips:

# Finding Cases Where an Attorney or a Firm is the Counsel of Record

- Go to www.lexisnexis.com/lawschool and sign on
- Click the Research Now button at the top left
- Select Federal & State Cases, Combined as your source
- Select COUNSEL from the Select a Source drop-down menu
- Enter Marisol /3 Sanchez and click the Add button
- Click the red Search button
- You can search the COUNSEL segment with a Firm's Name rather than an attorney's name to retrieve cases involving a specific firm. You can also add other search terms to find cases involving firms or attorneys for a specific legal issue.

ΤΟΤΑΙ

## Finding Briefs and Motions filed by Attorney or Firm

- Click the **Search** tab at the top of the page
- Select All Federal and State Briefs and Motions, Combined as your source
- Select COUNSEL from the Select a Source drop-down menu
- Enter Bose Mckinney and click the Add button
- Click the red Search button
- You must search U.S. Supreme Court Briefs separately through its own source.

## Finding Law Review Articles Authored by Individuals

- Click the **Search** tab at the top of the page
- Click the blue Law Reviews & Journals link.
- Select US & Canadian Law Reviews, Combined as your source
- Select AUTHOR from the Select a Source drop-down menu
- Enter Manning /3 Warren and click the Add button
- Click the red Search button
- Searching the Author segment retrieves articles written by an individual as well as articles acknowledging an individual.

## Finding Martindale-Hubbell Legal Articles Authored by Firm

- Click the **Search** tab at the top of the page
- Click the blue **Reference** link
- Click the blue Martindale-Hubbell Legal Articles link
- Select Martindale-Hubbell Legal Articles as your source
- Select BYLINE from the Select a Source drop-down menu
- Enter Squire Sanders and click the Add button
- Click the red Search button
- Martindale-Hubbell Legal Articles offer attorney insights into decisional law, commentary on new statutes and regulations and other professional developments.

## Finding News Articles about an Attorney or a Firm

- Click the **Search** tab at the top of the page
- Click the News & Business tab
- Select News, Most Recent Two Years as your source
- Enter the name of the individual or firm
- Click the red Search button

SOLUTIONS

There are news sources organized by market and industry as well (e.g., Legal News Publications).

## www.lexisnexis.com/lawschool

LexisNexis, the Knowledge Burst logo and Martindale-Hubbell are registered trademarks of Reed Elsevier Properties Inc., used under license. CourtLink is a registered trademark of LexisNexis CourtLink, Inc. Other products or services may be trademarks or registered trademarks of their respective companies.

 $\ensuremath{\mathbb{C}}$  2007 LexisNexis, a division of Reed Elsevier Inc. All rights reserved. LA12497-0 1207

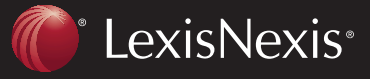

Client Development Research Solutions Practice Management Litigation Services

PRACTICE